# 1. Windows RDP设置

## 1.1. Windows 7

【注意】Windows7 家庭版(Home Basic,含家庭普通版、家庭高级版)官方不支持远程桌面。

1) 点击左下角"开始"菜单-鼠标右键点击"计算机"-选择"属性"-在弹出的窗口选择"远程 设置",如下图:

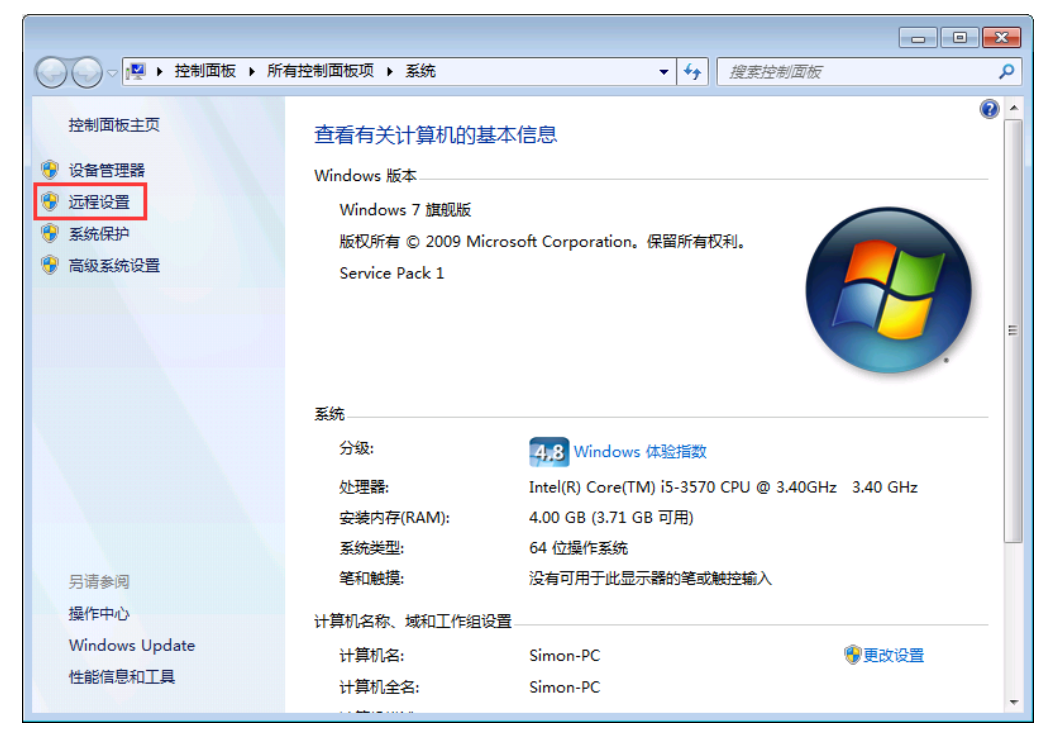

图 1 计算机属性界面

 2) 在弹出的界面选择"远程"选项卡-需要勾选"允许远程协助连接这台计算机(<u>R</u>)"和"允 许任意版本远程桌面的计算机连接(较不安全)(<u>L</u>)"-点击"确定"按钮;

| 系统属性                                      |
|-------------------------------------------|
| 计算机名 硬件 高级 系统保护 远程                        |
|                                           |
| ☑ 允许远程协助连接这台计算机 ®)                        |
| 有关启用远程协助的信息                               |
| 高級 (火)                                    |
| 远程桌面                                      |
| 单击—个选项,然后指定谁可以连接(如果需要)。                   |
| ◎ 不允许连接到这台计算机 @)                          |
| ◎ 元许运行任意版本远程桌面的计算机连接(较不安全)CL)             |
| ⑦ 仅允许运行使用网络级别身份验证的远程桌面的计算<br>机连接(更安全)(20) |
| <u>帮助我选择</u> 选择用户(2)                      |
|                                           |
| · · · · · · · · · · · · · · · · · · ·     |
|                                           |

3) 点击左下角"开始"菜单-点击"控制面板"-点击"网络和Internet"-点击"网络和共享中 心"-点击"Windows 防火墙"

| ● ● ● ● ● ● ● ● ● ● ● ● ● ● ● ● ● ● ●                                                                                                    | <ul> <li>✓ 4→ 2</li> <li>2</li> <li>2</li> <li>2</li> <li>2</li> <li>3</li> <li>4</li> <li>4</li></ul> |
|----------------------------------------------------------------------------------------------------|----------------------------------------------------------------------------------------------------|
| 调整计算机的设置                                                                                                    | 查看方式: 类别 ▼                                                                                                    |
| <ul> <li>新統和安全<br/>雪橋の計算机状态<br/>留偽的計算机<br/>室枕井解決问题      </li> <li>             並共解決问题         </li> <li>             か名和 Internet         </li> <li>             雪荷塔本和任务         </li> <li>             送澤家庭組和共享选项         </li> <li>             びぞく         </li> <li>             びぞく         </li> <li>             びぞく         </li> <li>             び合和 Internet         </li> <li>             登録         </li> <li>             びぞく         </li> <li>             びご</li> </ul> <li>             がの         <ul> <li>             びご</li> <li>             びご</li> <li>             では代和古音             雪賀後音和打印机</li></ul></li> | <ul> <li>         ・         は、         は、         は、</li></ul>                                                                                                    |
|                                                                                                    |                                                                                                    |

图 3 控制面板界面

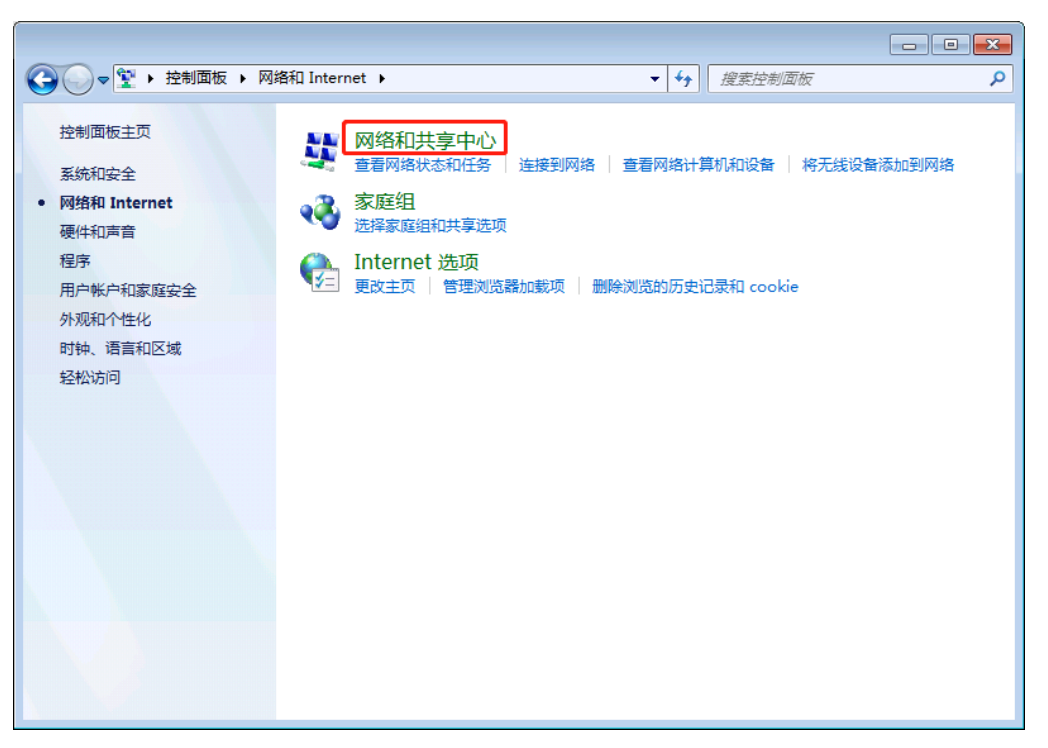

图 4 控制面板界面

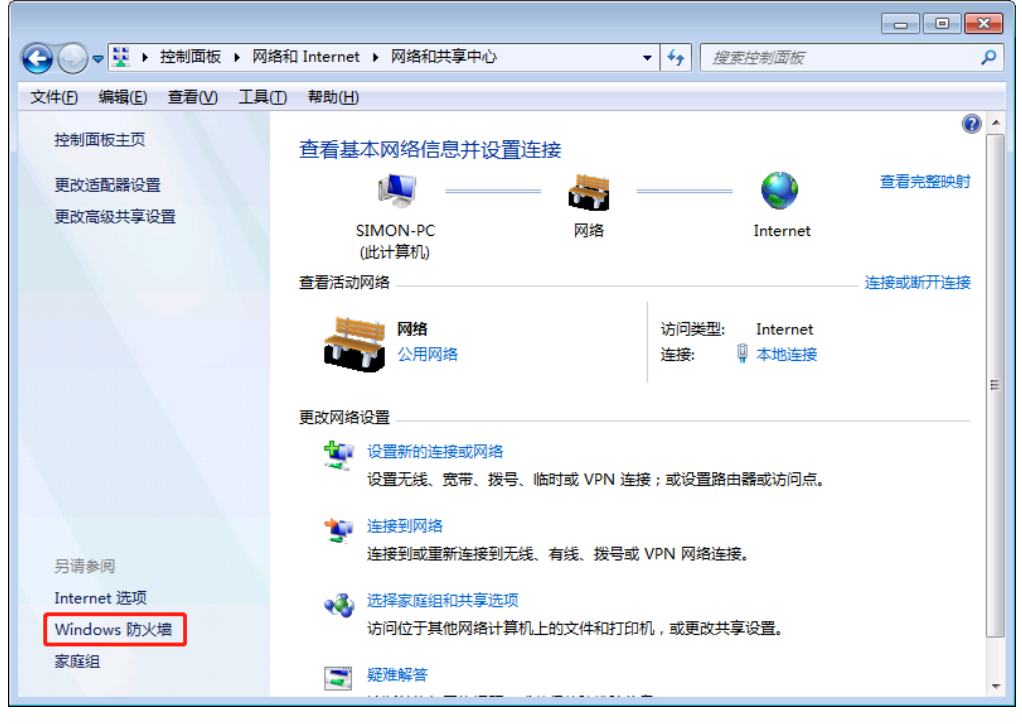

- 图 5 网络和共享中心界面
- 4) 点击"允许程序或功能通过Windows防火墙"-然后点击"更改设置";

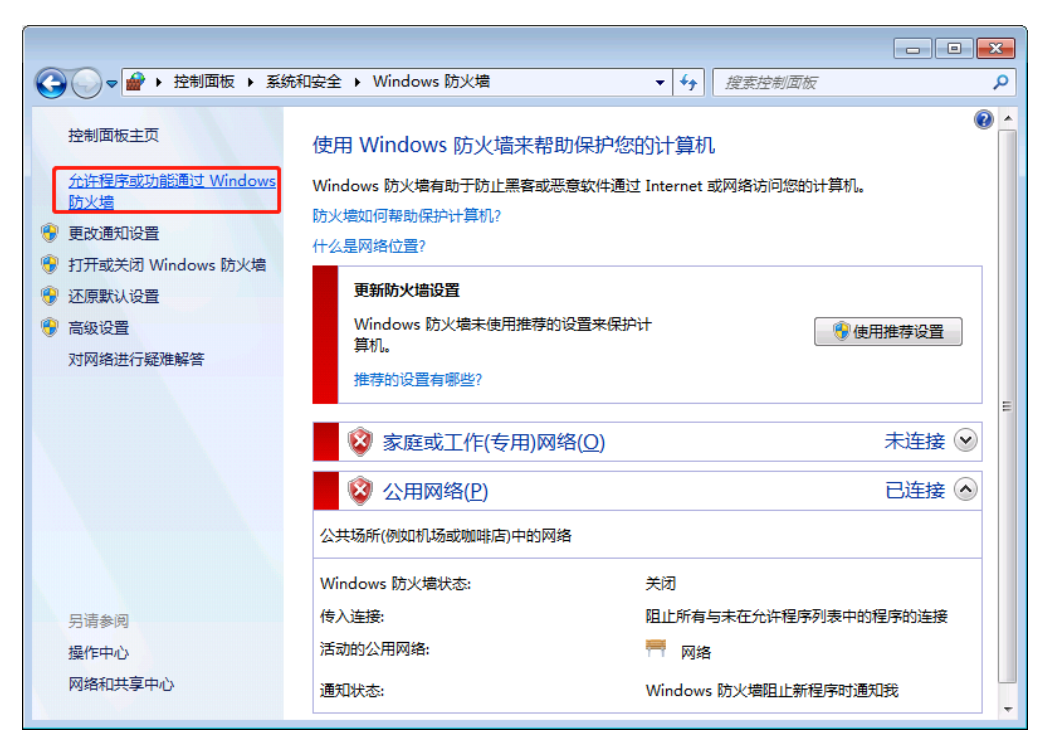

图 6 Windows 防火墙界面

|                                            | 统和安全 ▶ Windows 防火墙 ▶ 允许的程序                   | <b>齐 ▼ <del>く</del></b> | 搜索控制     | 面板              | \$<br>> |
|--------------------------------------------|----------------------------------------------|-------------------------|----------|-----------------|---------|
| 允许程序通过 ↓ 若要添加、更改或删<br>允许程序通信有哪些<br>会どの知序可は | Vindows 防火墙通信<br>除所有允许的程序和端口,请单击"更改设置<br>风险? | n •                     | <b>B</b> | 政设置( <u>N</u> ) | •       |
| 2次                                         | ( <u>A</u> ):                                | 安庭                      | (工作(专用)  | 公田 🔺            |         |
| ☑ 360安全卫士家                                 | 时保护                                          | 381//04                 |          |                 |         |
| □ BranchCache                              |                                              |                         |          |                 |         |
| □ BranchCache                              | - 内容检索(使用 HTTP)                              |                         |          |                 | E       |
| BranchCache                                | - 托管缓存服务器(使用 HTTPS)                          |                         |          |                 |         |
| BranchCache                                | - 托管缓存客户端(使用 HTTPS)                          |                         |          |                 |         |
| ✓ Client                                   |                                              |                         |          |                 |         |
| ComputerZTr                                | ay                                           |                         |          |                 |         |
| ✓ DownloadSD                               | KServer                                      |                         | <b>~</b> |                 |         |
| ☑ DownloadSD                               | KServer                                      |                         | <b>~</b> | <b>~</b>        |         |
| ☑ DownloadSD                               | KServer                                      |                         | <b>~</b> | <b>~</b>        |         |
|                                            | KServer                                      |                         | <b>V</b> | V *             |         |
|                                            |                                              | 详细信                     | 息(L)     | 删除( <u>M</u> )  | -       |
|                                            |                                              |                         | /        |                 | Ŧ       |
|                                            |                                              |                         | 确定       | 取消              |         |

#### 图 7 允许的程序配置界面

5) 找到"远程桌面"和"远程桌面 - RemoteFX",将后面的框都勾选上(如果有域防火墙也 需要勾选上),然后点击"确定"按钮;

|                    |                                                           |         |                                        |                 | - • • |
|--------------------|-----------------------------------------------------------|---------|----------------------------------------|-----------------|-------|
|                    | 面板 ▶ 系统和安全 ▶ Windows 防火墙 ▶ タ                              | 论许的程序 ▼ | 投索控制                                   | 面板              | Q     |
| 允许和<br>若要添加<br>允许程 | 目序通过 Windows 防火墙通信<br>a、更改或删除所有允许的程序和端口,请单击"<br>s通信有哪些风险? | 更改设置"。  | 10000000000000000000000000000000000000 | 改设置( <u>N</u> ) |       |
| 允许的                | 5程序和功能(A):                                                |         |                                        |                 |       |
| 名称                 |                                                           | S.      | 家庭/工作(专用)                              | 公用 ^            |       |
| ×D                 | 件和打印机共享                                                   |         |                                        |                 |       |
|                    | 线便携设备                                                     |         |                                        |                 |       |
|                    | 能日志和警报                                                    |         |                                        |                 | E     |
|                    | 程服务管理                                                     |         |                                        |                 |       |
| □ž                 | <b>程计划任务管理</b>                                            |         |                                        |                 |       |
| □ 〕                | 程卷管理                                                      |         |                                        |                 |       |
| 口边                 | <b>程事件日志管理</b>                                            |         |                                        |                 |       |
|                    | 程协助<br>                                                   |         |                                        |                 |       |
| Ľż                 |                                                           |         |                                        |                 |       |
| <u>₩</u> 2         | ·桂晃山 - KemoterX                                           |         |                                        |                 |       |
|                    |                                                           | 详细      | 田信息(山)                                 | 删除( <u>M</u> )  |       |
|                    |                                                           | [       | 确定                                     | 取消              | - •   |

图 8 允许的程序配置界面

6) 至此, Windows7就完成了远程桌面(RDP)的配置了。

### 1.2. Windows 10

【注意】Windows10家庭版、S版本官方不支持远程桌面。

1) 鼠标右键点击"开始菜单"-选择"系统"按钮-选择"系统信息"-选择"远程设置",如下 图:

| 设置                              |                |                         | - | × |
|---------------------------------|----------------|-------------------------|---|---|
| 命 主页                            | 关于             |                         |   |   |
| 直找设置の                           | 产品 ID          | 00329-00000-00003-AA072 |   |   |
|                                 | 系统类型           | 64 位操作系统, 基于 x64 的处理器   |   |   |
| 系统                              | 笔和触控           | 没有可用于此显示器的笔或触控输入        |   |   |
| ♀ 显示                            | 重命名这台电         | 简                       |   |   |
| ↓ 「「声音                          |                |                         |   |   |
| □ 通知和操作                         | Windows 规      | 格                       |   |   |
|                                 | 版本             | Windows 10 企业版<br>2004  |   |   |
|                                 | 安装日期           | 2020/1/21               |   |   |
| <ul> <li>   电源和睡眠   </li> </ul> | 操作系统版本         | 19035.1                 |   |   |
| □ 存储                            | 更改产品密钥或        | 升级 Windows              |   |   |
| ☞ 平板模式                          | 阅读适用于我们        | 服务的 Microsoft 服务协议      |   |   |
|                                 | 阅读 Microsoft ¥ | 次件许可条款                  |   |   |
| 目: 多任务处理                        |                |                         |   |   |
| 一 投影到此电脑                        | 相关设置           |                         |   |   |
| 9 Haut-                         | BitLocker 设置   |                         |   |   |
| ふ、体验共享                          | 系统信息           |                         |   |   |
| ① 剪贴板                           |                |                         |   |   |
| ∽ 远程桌面                          | 承 获取帮助         |                         |   |   |
| -                               | 2 提供反馈         |                         |   |   |
|                                 |                |                         |   |   |

图 9 系统设置界面

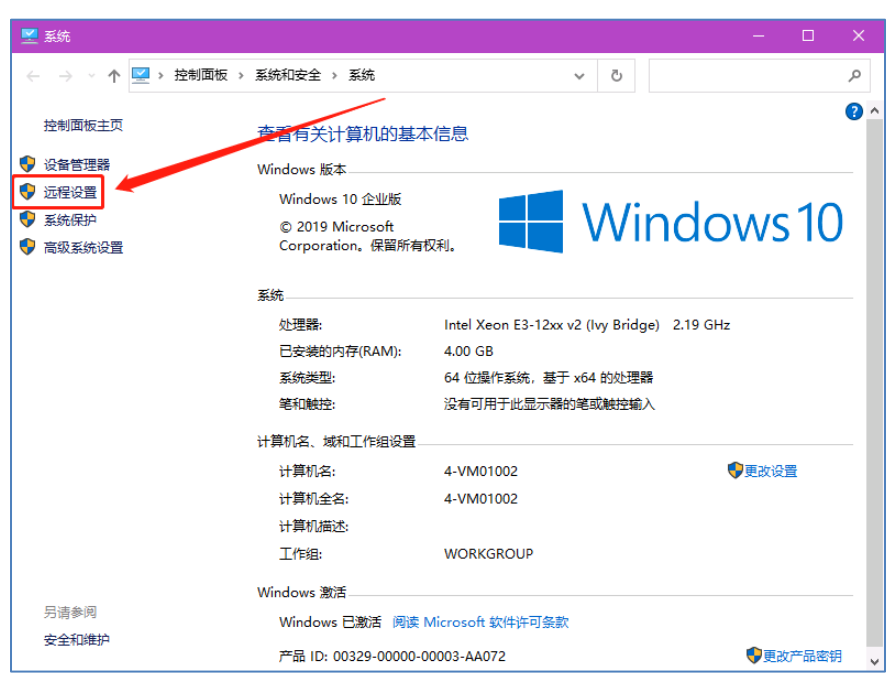

图 10 系统属性界面

2) 在弹出的界面选择"远程"选项卡-勾选"允许远程协助连接这台计算机(R)"和"允许远程连接到此计算机(L)"-点击"确定";

【注意】请勿勾选"仅允许运行使用网络级别身份验证的远程桌面的计算机连接(建议)(N)"

| 系统属性                                                                     | × |
|--------------------------------------------------------------------------|---|
| 计算机名 硬件 高级 系统保护 远程                                                       |   |
| - 远程协助                                                                   |   |
| ☑ 允许远程协助连接这台计算机(R)                                                       |   |
| 有关启用远程协助的信息                                                              |   |
| 高级(V)                                                                    |   |
| 远程桌面                                                                     |   |
| 选择一个选项,然后指定谁可以连接。                                                        |   |
| ○不允许远程连接到此计算机(D)                                                         |   |
| ● 允许远程连接到此计算机(L)                                                         |   |
| <ul> <li>         仅允许运行使用网络级别身份验证的远程桌面的计算机连接(建议)<br/>(N)     </li> </ul> |   |
| <u>帮助我选择</u> 选择用户(S)                                                     |   |
| 确定 取消 应用(A)                                                              |   |

图 11 系统属性配置界面

3) 鼠标右键点击"开始菜单"-选择"网络连接"-在弹出的界面选择"网络和共享中心",如 下图:

| 设置           | -                                                                                                    | × |
|--------------|----------------------------------------------------------------------------------------------------|---|
| 命 主页         | 状态                                                                                                    |   |
| 直找设置 の       | 网络状态                                                                                                    |   |
| 网络和 Internet |                                                                                                    |   |
|              |                                                                                                    |   |
| 它 以太网        | 你已连接到 Internet<br>如果你的资导者餐有限制。则你可以将此网络沿营为按济导计                                                                                                    |   |
| ☆ 拨号         | まれ注後、 対き 日本 (10) - スパックス (10) - スパックス (10) |   |
| % VPN        | P     C     C          |   |
| ⊕ 代理         | <b>雇性</b> 数据使用量                                                                                                    |   |
|              | 显示可用网络     查看周围的连接选项。                                                                                                    |   |
|              | 高级网络设置                                                                                                    |   |
|              | 更改适配器选项<br>查看网络适配器并更改连接设置。                                                                                                    |   |
|              | 网络和共享中心<br>根据所连接到的网络,决定要共享的内容。                                                                                                    |   |
|              | ▲ 网络疑难解答<br>诊断并解决网络问题。                                                                                                    |   |
|              | 查看硬件和连接属性                                                                                                    |   |

图 12 设置界面

4) 在弹出的界面选择"Windows Defender防火墙"-选择"允许应用或功能通过Windows Defender防火墙"-点击"更改设置"按钮,如下图:

| 🧱 网络和共享中心            |                                                                                     | - 🗆 ×          |  |  |  |  |  |  |  |  |  |  |  |
|----------------------|-------------------------------------------------------------------------------------|----------------|--|--|--|--|--|--|--|--|--|--|--|
| ← → ◇ ↑ 💆 > 控制面板 >   | 网络和 Internet > 网络和共享中心                                                              | ٩ (            |  |  |  |  |  |  |  |  |  |  |  |
| 控制面板主页               | 查看基本网络信息并设置连接                                                                       |                |  |  |  |  |  |  |  |  |  |  |  |
| 更改适配器设置              | 查看活动网络                                                                              |                |  |  |  |  |  |  |  |  |  |  |  |
| 更改高级共享设置             | 网络 14                                                                               | 访问类型: Internet |  |  |  |  |  |  |  |  |  |  |  |
| 媒体流式处理选项             | 公用网络                                                                                | 连接: 🔋 以太网      |  |  |  |  |  |  |  |  |  |  |  |
|                      | 更改网络设置<br>② 设置新的连接或网络<br>设置宽带、拨号或 VPN 连接;或设置路由器<br>③ 问题疑难解答<br>诊断并修复网络问题,或者获得疑难解答信息 | 諸武接入点。<br>息。   |  |  |  |  |  |  |  |  |  |  |  |
| 另请参阅                 |                                                                                     |                |  |  |  |  |  |  |  |  |  |  |  |
| Internet 选项          |                                                                                     |                |  |  |  |  |  |  |  |  |  |  |  |
| Windows Defender 防火墙 |                                                                                     |                |  |  |  |  |  |  |  |  |  |  |  |

#### 图 13 网络和共享中心界面

| 🛷 W                                                         | /indows Defender 防火墙   |                                                        |       |                  | -              |        | ×          |  |  |  |  |  |  |  |  |
|-------------------------------------------------------------|------------------------|--------------------------------------------------------|-------|------------------|----------------|--------|------------|--|--|--|--|--|--|--|--|
| ← → < ↑ 會 > 控制面板 > 系统和安全 > Windows Defender 防火墙 >  ○ 搜索控制面板 |                        |                                                        |       |                  |                |        |            |  |  |  |  |  |  |  |  |
| 控                                                           | 制面板主页                  | 使用 Windows Defender 防火墙来帮                              | 助保护   | 的的               | 电脑             |        |            |  |  |  |  |  |  |  |  |
| -<br>H                                                      | 许应用或功能通过 Windows       | Windows Defender 防火墙有助于防止黑客或恶意软件通过 Internet 或网络访问你的电脑。 |       |                  |                |        |            |  |  |  |  |  |  |  |  |
| D                                                           | efender 防火墙            | 🛛 👽 专用网络(R)                                            | 未连接   | $\odot$          |                |        |            |  |  |  |  |  |  |  |  |
| ♥ 更<br>● 启                                                  | き改通知设置<br>計配关闭 Windows |                                                        |       |                  |                | 已连接    | $\bigcirc$ |  |  |  |  |  |  |  |  |
| D<br>D                                                      | efender 防火墙            | 公共场所(例如机场或咖啡店)中的网络                                     |       |                  |                |        |            |  |  |  |  |  |  |  |  |
| ♥ ₫                                                         | 级设置                    | Windows Defender 防火墙状态:                                | 启用    |                  |                |        |            |  |  |  |  |  |  |  |  |
| 对                                                           | <b>J网络进行疑难解答</b>       | 传入连接:                                                  | 有与未   | ;未在允许应用列表中的应用的连接 |                |        |            |  |  |  |  |  |  |  |  |
|                                                             |                        | 活动的公用网络:                                               | FF p  | 网络 14            |                |        |            |  |  |  |  |  |  |  |  |
|                                                             |                        | 通知状态:                                                  | Windo | ows De           | fender 防火墙阻止新应 | 7月时通知3 | ŧ          |  |  |  |  |  |  |  |  |
|                                                             |                        |                                                        |       |                  |                |        |            |  |  |  |  |  |  |  |  |
|                                                             |                        |                                                        |       |                  |                |        |            |  |  |  |  |  |  |  |  |
|                                                             |                        |                                                        |       |                  |                |        |            |  |  |  |  |  |  |  |  |
|                                                             |                        |                                                        |       |                  |                |        |            |  |  |  |  |  |  |  |  |
| 另                                                           | 清参阅<br>                |                                                        |       |                  |                |        |            |  |  |  |  |  |  |  |  |
| × ×                                                         | ·王·和书里/···<br>]络和共享中心  |                                                        |       |                  |                |        |            |  |  |  |  |  |  |  |  |

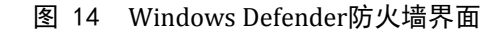

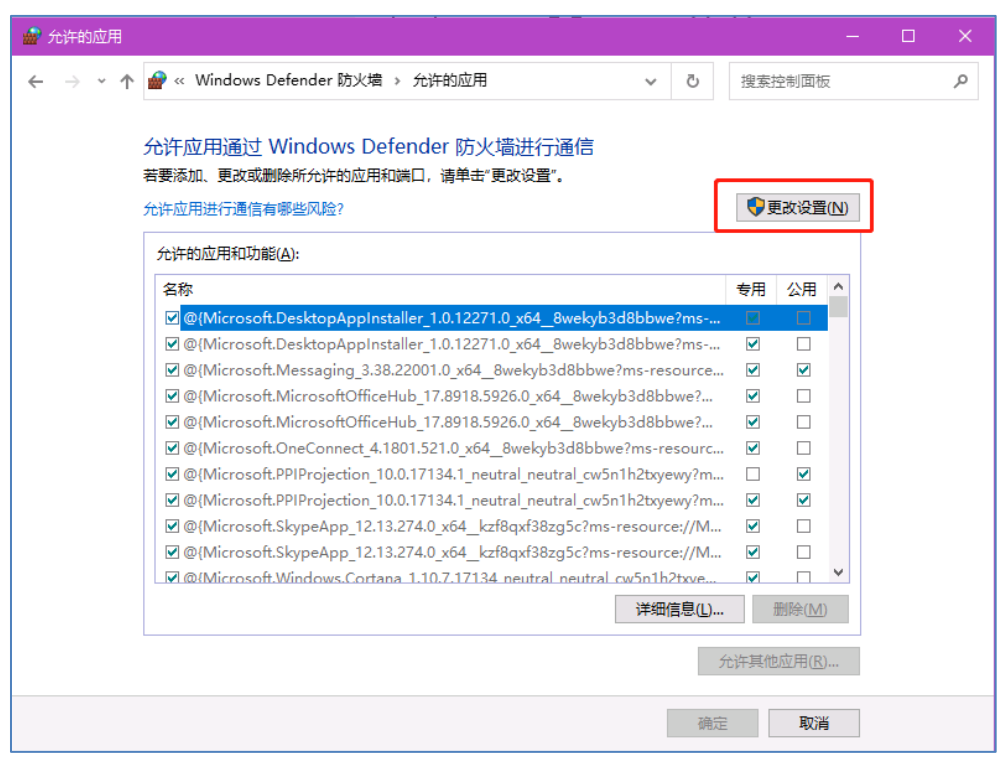

图 15 允许应用配置界面

5) 勾选"远程桌面"后面的选项框,然后点击"确定"

| 💣 允许的应用        |        |       |      |    |     |      |               |             |        |         |       |     |    |       |     |      |      |   |  |  | - | ×        |   |
|----------------|--------|-------|------|----|-----|------|---------------|-------------|--------|---------|-------|-----|----|-------|-----|------|------|---|--|--|---|----------|---|
| ← → • ↑        | 🔐 > 控制 | 前面板 → | 所有控制 | 制面 | 板项  | > W  | indows        | Defende     | er 防火墙 | 島 > 允许的 | 的应用   |     |    | ~     | Ō   | 搜索   | 控制面  | 阪 |  |  |   | <i>م</i> |   |
|                | 古玉のの   | TEO   |      |    |     |      |               |             |        |         |       |     |    |       |     |      |      |   |  |  |   |          |   |
| X1+(r) 3449(C) |        | 工具(1) |      |    |     |      |               |             |        |         |       |     |    |       |     |      |      |   |  |  |   |          |   |
|                |        |       |      | 允  | ;许应 | Z用通  | 过 Wi          | ndows       | Defen  | nder 防  | 7火墙进  | 行通信 |    |       |     |      |      |   |  |  |   | Í        | Ì |
|                |        |       |      | 若野 | 要添加 | 0、更改 | <b>女或删除</b> 度 | 所允许的        | 应用和端   | i口,清单:  | 击"更改设 | 置"。 |    |       |     |      |      |   |  |  |   |          |   |
|                |        |       |      | 允诺 | 许应用 | 日进行通 | 信有哪           | 些风险?        |        |         |       |     |    |       | •   | 更改设  | 置(N) |   |  |  |   |          |   |
|                |        |       |      | 5  | 允许的 | 加应用和 | 口功能(A)        | :           |        |         |       |     |    |       |     |      |      | 1 |  |  |   |          |   |
|                |        |       |      | -  | 名称  |      |               |             |        |         |       |     |    |       | 专用  | 公用   | ^    |   |  |  |   |          |   |
|                |        |       |      |    | 口远  | 程服务  | 管理            |             |        |         |       |     |    |       |     |      |      |   |  |  |   |          |   |
|                |        |       |      |    | □远  | 程关机  |               |             |        |         |       |     |    |       |     |      |      |   |  |  |   |          |   |
|                |        |       |      |    | □远  | 程计划  | 任务管理          | £           |        |         |       |     |    |       |     |      |      |   |  |  |   |          |   |
|                |        |       |      |    | 口远  | 程卷管  | 理             |             |        |         |       |     |    |       |     |      |      |   |  |  |   |          |   |
|                |        |       |      |    | 口远  | 程事件  | 监视器           |             |        |         |       |     |    |       |     |      |      |   |  |  |   |          |   |
|                |        |       |      |    | 口远  | 程事件  | 日志管理          | 1           |        |         |       |     |    |       |     |      |      |   |  |  |   |          |   |
|                |        |       |      |    | ⊠沅  | 程协助  |               |             |        |         |       |     |    |       | V   |      |      |   |  |  |   |          |   |
|                |        |       |      |    | ⊠远  | 程桌面  |               |             |        |         |       |     |    |       | V   | •    |      |   |  |  |   |          |   |
|                |        |       |      |    | □远  | 程桌面  | i (WebS       | ocket)      |        |         |       |     |    |       |     |      |      |   |  |  |   |          |   |
|                |        |       |      |    | ⊠ģ  | 面应用  | Web 査         | E<br>看<br>器 |        |         |       |     |    |       | •   | ~    |      |   |  |  |   |          |   |
|                |        |       |      |    |     |      |               |             |        |         |       |     |    |       |     |      | ¥    |   |  |  |   |          |   |
|                |        |       |      |    |     |      |               |             |        |         |       |     | 详细 | 信息(L) |     | 删除() | v1)  |   |  |  |   | _        | l |
|                |        |       |      |    |     |      |               |             |        |         |       |     |    |       | 允许其 | 地応用( | R)   | 1 |  |  |   |          | , |
|                |        |       |      |    |     |      |               |             |        |         |       |     |    | 3     | 确定  | J    | 取消   |   |  |  |   |          |   |
|                |        |       |      |    |     |      |               |             |        |         |       |     |    |       |     |      |      |   |  |  |   |          |   |

图 16 防火墙配置界面

6) 至此Windows10的远程桌面(RDP)就配置完成了。